# 由於JRE相容性問題和Java策略檔案中缺少語句 ,CTC無法初始化

### 目錄

## <u>簡介</u>

本文說明思科傳輸控制器(CTC)無法初始化的一個原因,並提供該問題的解決方案。

## 必要條件

### <u>需求</u>

思科建議您瞭解以下主題:

- Cisco ONS 15454
- CTC

### <u>採用元件</u>

本文中的資訊係根據以下軟體和硬體版本:

- Cisco ONS 15454 4.5及更低版本
- Cisco ONS 15454 SDH 4.5及更低版本
- Java運行時環境(JRE)版本1.3

本文中的資訊是根據特定實驗室環境內的裝置所建立。文中使用到的所有裝置皆從已清除(預設))的組態來啟動。如果您的網路正在作用,請確保您已瞭解任何指令可能造成的影響。

#### <u>慣例</u>

如需文件慣例的詳細資訊,請參閱<u>思科技術提示慣例。</u>

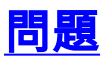

當您嘗試啟動CTC時,CTC無法訪問ONS 15454,並顯示CORBA故障錯誤消息(請參見<u>圖1</u>)。

#### 圖1-CORBA故障錯誤消息

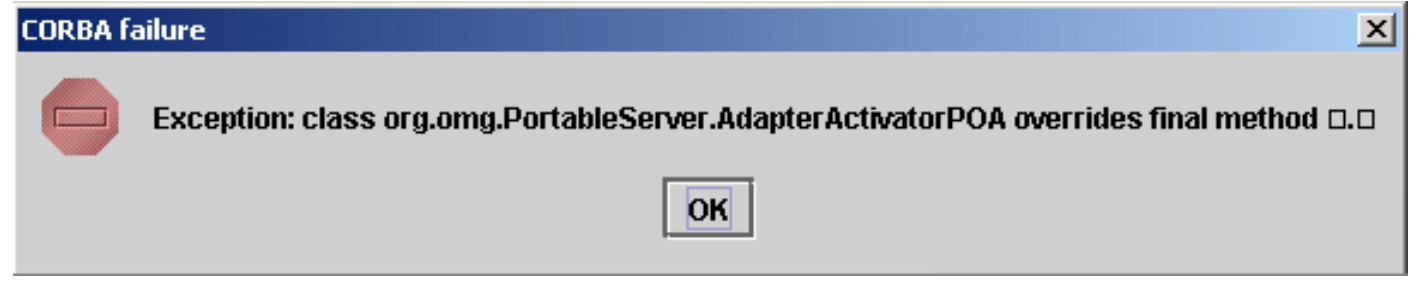

### <u>原因</u>

導致此問題的兩個問題是:

- Java運行時環境(JRE)與CTC不相容。
- java.policy檔案不包含某些必需的語句。

<u>圖2表</u>明,您的ONS 15454運行版本4.0(請參見箭頭A),並且您使用JRE 1.4.1\_07版(請參見箭 頭B)。

#### 圖2 - CTC Java環境

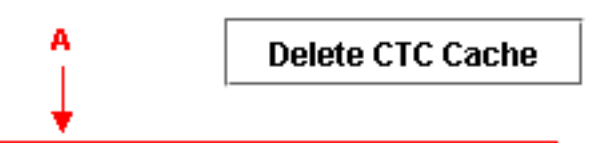

Cisco Transport Controller 04.00-003C-08.05 Status: Started CTC; reload/refresh to restart

Java En<u>vironment:</u>

Java Version: 1.4.1\_07 Java Home: C:\PROGRA~1\Java\J2RE14~2.1\_0 Java VM Name: Java HotSpot(TM) Client VM Java VM Version: 1.4.1\_07-b02 Java VM Vendor: Sun Microsystems Inc.

System Environment:

OS Name: Windows 2000 OS Vendor: null OS Version: 5.0

為了支援Cisco ONS 15454 4.0版,您必須恢復到JRE 1.3版。有關相容性清單,請參閱<u>ONS</u> <u>15454和15327的JRE下載、安裝和與CTC的相容清單</u>。

註: Cisco ONS 15454 CTC 4.6版和更新版本需要JRE 1.4.2版。

## <u>解決方案</u>

如果您的電腦上安裝了多個JRE,請完成以下步驟:

- 1. 選擇開始>設定>控制面板。出現「Windows Control Panel(Windows控制面板)」。
- 2. 按兩下**Java Plug-in\_\_**。**注意:**有時JRE版本不會作為檔名的一部分顯示。**注意:**出現「 Java外掛控制面板」視窗。
- 3. 在Basic頁籤中選中Enable Java Plug-in和Recycle Class Loader覈取方塊。
- 4. 按一下Advanced頁籤。
- 5. 從「使用Java外掛預設值」清單中選擇適當的JRE版本。
- 6. 選擇Browser頁籤。
- 7. 選擇用於連線以訪問ONS 15454的瀏覽器。
- 8. 選擇Proxies頁籤。
- 9. 選中Use Browser Settings覈取方塊。
- 10. 選擇**Cache**頁籤。
- 11. 按一下Clear Jar Cache。
- 12. 按一下「Apply」。
- 13. 關閉「Java外掛控制面板」視窗。
- 14. 對Windows控制面板清單中的所有Java外掛資料夾重複步驟2到13。
- 15. 開啟瀏覽器視窗,清除快取。請完成以下步驟:如果使用Netscape:選擇編輯>首選項。出現 「首選項」對話方塊。展開Advanced,然後選擇Cache。按一下Clear Memory Cache。按 一下Clear Disk Cache。按一下「OK」(確定)。關閉瀏覽器視窗。開啟一個新的瀏覽器視 窗。如果使用Internet Explorer(IE):選擇工具> Internet選項。出現「Internet選項」對話方塊 。選擇Advanced頁籤。選中或取消選中Java版本以反映需要運行的版本。關閉並重新啟動
  - IE瀏覽器。

如果繼續遇到問題,請完成以下步驟:

- 1. 從<u>Sun</u> Microsystems網站下載JRE 1.<u>3版</u>。
- 2. 找到Sun Microsystems標準下載中包含的java.policy檔案。
- 3. 將此思科安全修改新增到java.policy檔案:

!--- Insert this into the per-user or system-wide java.policy file. !--- DO NOT OVERWRITE
THE SYSTEM-WIDE POLICY FILE: ADD THESE LINES! grant codeBase "http://\*/fs/LAUNCHER.jar" {
permission java.security.AllPermission; };

如果出現「Select JRE(選擇JRE)」資訊(請參見<u>圖3</u>),請按一下**Select a Different JRE**以繼續。 然後選擇電腦上所需JRE檔案的目標資料夾。

**注意:只有知**道所需JRE檔案的目標資料夾,才按一下**Select a Different** JRE(選擇不同的 JRE)。

#### 圖3 — 選擇JRE消息

| 🌺 Selec | t JRE                                                                                                    |
|---------|----------------------------------------------------------------------------------------------------|
| ?       | Current JRE<br>Version: 1.3.1<br>Path: C:\PROGRA~1\JavaSoft\JRE\132DC1~1.1_1                                                                                                    |
|         | Recommended JRE Version: 1.4.2 (available on installation CD and http://java.sun.com/j2se)<br>Supported JRE Versions: 1.4.2                                                                                                    |
|         | CTC can be configured to run with any supported JRE version. The setting is independent of the browser Java plug-in version. You can select a different JRE version that is already installed on your workstation or use the current JRE version. |
|         | Please select a JRE to use for launching CTC.                                                                                                    |
|         | Select a different JRE Select current JRE Quit                                                                                                    |

## 相關資訊

- <u>用於ONS 15454和15327的JRE下載、安裝和與CTC相容的矩陣</u>
- 技術支援與文件 Cisco Systems